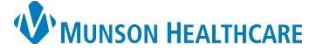

🔍 Patient Pharmacy

# Annual Wellness Visit for Wellness Visit Nurses

# Cerner PowerChart Ambulatory EDUCATION

The following provides the workflow steps needed to complete an annual wellness visit.

#### **Annual Wellness Visit Workflow** 1. Open the patient's chart from the Ambulatory Organizer. List (56) Day Week Today (Today) 03/27/2023 Open Items (0 Time Patient Status (as of 4:07 PM) AMBBACON, KRIS P Confirmed 7:45 AM FP Initial Medicare Wellness 1 hr Reason for Visit: Initial Medicare Wellness Clark MD, Kelly 74 Years, Fema Munson Family Practice Center

# **Patient Pharmacy**

- 1. Review and update the patient's preferred pharmacy by clicking on Patient Pharmacy on the PowerChart toolbar while the patient's chart is open.
- 2. Review the pharmacy information listed on the Patient Preferred tab.

| ľ | Patient Preferred | Search |                 |              |         |       |
|---|-------------------|--------|-----------------|--------------|---------|-------|
|   | Pharmacy Name     |        | Address         | Cross-Street | City    | State |
|   | CVS PHARMACY      |        | 1001 Madison St |              | Seattle | WA    |

- 3. Add or edit pharmacy information if needed.
  - a. Add a patient preferred pharmacy using the Search tab. Enter search criteria and right click to add to the Patient Preferred list.
  - b. **Remove** a patient preferred pharmacy by right clicking and selecting Remove.

| Pharmacy Name | Pharmacy Name | Address                 |
|---------------|---------------|-------------------------|
| cvs           | CVS PHARMACY  | 301 S 6th Ave           |
| Address       | CVS PHARMACY  | 1001 Madison St         |
| Cit.          | CVS RxConnect | 1 Cvs Dr                |
| Lity          | CVS 68000     | dd to Dationt Drafarrad |

# **Care Team Documentation**

- 1. Click on AdHoc on the PowerChart toolbar.
- 2. Select Care Team.
- 3. Click Chart.

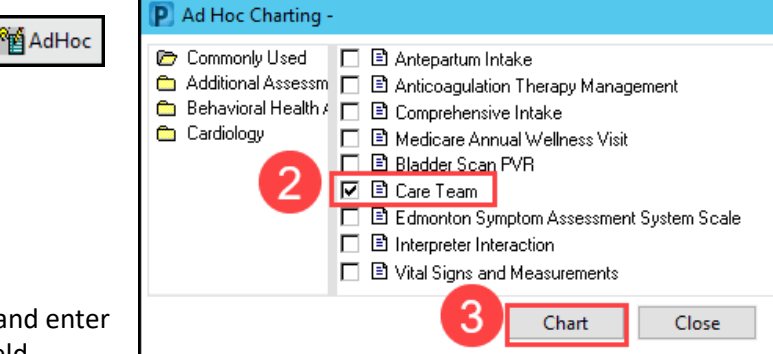

4. Fill in the Care Team Member Role and Name, and enter the practice name and details in the Address field.

| Care Team | Care Tea  | am             |                        |                               |       |         |
|-----------|-----------|----------------|------------------------|-------------------------------|-------|---------|
|           |           | Role           | Name                   | Address                       | Phone | Comment |
|           | Member #1 | PCP            | Dr. Kelly Clark        | Munson Family Practice Center |       |         |
|           | Member #2 | Cardiologist   | Dr. Todd Adams         | Traverse Heart and Vascular   |       |         |
|           | Member #3 | Ophthamologist | Dr. Steffany Straight  | Riemer Eye Center-Cadillac    |       |         |
|           | Member #4 | DME Supplier   | Airway Oxygen          |                               |       |         |
|           | Member #5 | HHC Agency     | Munson Home Healthcare |                               |       |         |

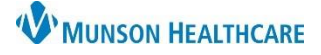

Cerner PowerChart Ambulatory EDUCATION

# **Problem List Documentation**

- 1. Add the appropriate problem from the Problem List Component on the Ambulatory Nursing Workflow page.
- 2. Select **This Visit** in the Add as drop down.
- 3. Search for appropriate problems that are not listed in the Problem List.
  - a. Add the correct annual wellness visit encounter problem:
    - i. For the patient's first year annual wellness visit, select Z00.00 Encounter for initial annual wellness visit (AWV) in Medicare patient.
    - ii. For all subsequent visits, select Z00.00 Encounter for subsequent annual wellness visit (AWV) in Medicare patient.

| Problem List                |                                                                                   |
|-----------------------------|-----------------------------------------------------------------------------------|
| Classification Medical ar V | 2 Add as This Visit V Z00.00 annual wellness 3                                    |
|                             | Encounter for initial annual wellness visit (AWV) in Medicare patient (Z00.00)    |
| Priority Problem Nam        | Encounter for initial annual wellness visit in Medicare patient (Z00.00)          |
| Resolved Chronic Problems   | Encounter for subsequent annual wellness visit (AWV) in Medicare patient (Z00.00) |
|                             | Encounter for subsequent annual wellness visit in Medicare patient (Z00.00)       |

- b. Add the correct BMI ICD10 code.
- c. Add the correct depression screening ICD10 code and all other test order ICD10 codes.
- 4. Ensure all other listed chronic diagnosis are highlighted as Chronic only and not This Visit (any selected as This Visit will show up on the assessment and plan).
  - a. Note: DO NOT resolve any listed problems or uncheck the Chronic box.

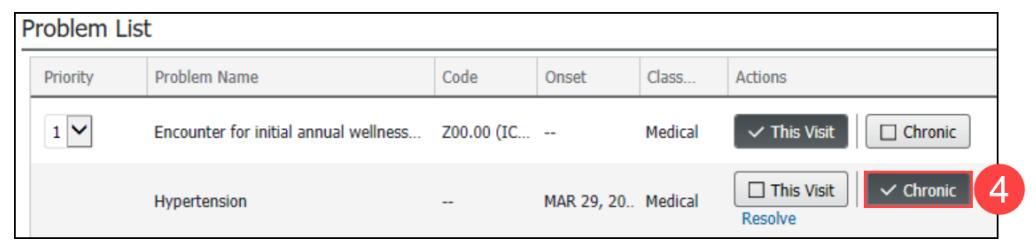

#### **Health Maintenance Recommendations**

1. Address all overdue Recommendations. See the information on the Quality Measures page on the <u>Clinical EHR</u> <u>Education website</u> for more information.

# **Clinical Reconciliation**

- 1. Review, update, and reconcile Histories, Allergies, and Immunizations on the Ambulatory Nursing Workflow page, verifying any outside records denoted by a purple diamond.
- 2. Review the patient's home medications and complete the medication history documentation.
- 3. Refer to the document Clinical Reconciliation and Documenting Medications by History on the <u>Clinical EHR</u> <u>Education website</u> for full instructions.

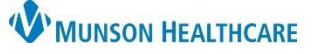

Ambulatory Nursing...

Care Management Office

Ambulatory Visit Summary

Create Note

Note

 $\times$ 

Cerner PowerChart Ambulatory EDUCATION

# Medicare Annual Wellness Visit PowerForm

- Open the Medicare Annual Wellness Visit PowerForm from either the Ambulatory Nursing Workflow page by selecting the drop down on the Vital Signs Component or by clicking AdHoc. Complete all required sections of the PowerForm.
  - a. Refer to the Medicare Annual Wellness Visit PowerForm document found on the Clinical Intake page on the <u>EHR Education website</u> for details on documentation.

### **Prevention Plan**

- 1. Complete the paper prevention plan documentation.
  - Include the date of the last preventative service(s) and the date when the next preventative service(s) are due.
- 2. See the Medicare Annual Wellness Components document located on the <u>Central</u> <u>Billing website</u> for information on the minimum requirements.

# **Office Visit Note**

- 1. Generate the Medicare Wellness Exam note by selecting Medicare Wellness Exam under Create Note at the bottom of the Ambulatory Nursing Workflow page navigator.
- 2. Add the auto text **,cm\_AWV\_intro** under the Encounter for annual wellness visit Assessment/Plan in the note, and fill in any information needed.
- Medicare Wellness Exam
   X
   List

   Assessment/Plan
   1. Encounter for initial annual wellness visit (AWV) in Medicare patient

   ,cm|
   ,cm|
- a. The auto text should display as follows:

Primary care patient of \_ (enter PCP name) presents for Medicare Wellness Visit \_. Rendering provider \_ (enter visit provider name) reviewed personalized prevention plan with patient during face-to-face encounter at today's visit. Copy of personalized prevention plan given to patient; original scanned to chart. Patient's additional healthcare providers, pharmacy and medical suppliers updated in patient information care team area of chart. Thorough review and documentation of medications and supplements performed. Advance Directive status reviewed and updated. Immunization history reviewed and updated. Health Risk Assessment completed. Assessments conducted for functional ability, depression, cognitive status, safety, lifestyle risks and self-care. Patient advised regarding major health risk factors and recommendations for improvement. Written and verbal education provided regarding healthy diet, sleep, exercise, fall prevention, home safety and recommended vaccines. See prevention plan for further advice and recommendations. Patient advised to keep upcoming appointment with PCP as scheduled.

- \*PREVENTATIVE TESTING DUE:
- \*IMMUNIZATIONS DUE:
- \*LAB STUDIES DUE:
- \*REFERRALS RECOMMENDED:
- \*CONCERNS NOTED:

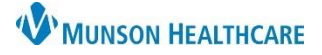

# Annual Wellness Visit for Wellness Visit Nurses

Cerner PowerChart Ambulatory EDUCATION

- 3. Copy and Paste all information from the Annual Wellness Visit PowerForm and Care Team Component into the Visit Note.
- 4. Add any referrals that were made for the patient by typing the information in the Visit Note.
- 5. Once the note is completed, send the note to the provider for signature.

Sign/Submit

- a. Click Sign/Submit.
- b. Search for and select the correct provider (or select from Contacts if listed as a favorite contact).
- c. Click or verify that the Sign radio button is selected.
- d. Click Sign.

|          |                | P Sign/Submit Note                                           |                                |                        |                              |                                          |               |              |
|----------|----------------|--------------------------------------------------------------|--------------------------------|------------------------|------------------------------|------------------------------------------|---------------|--------------|
|          |                | *Type:                                                       |                                | Note Type List Filter: |                              |                                          |               |              |
|          |                | Annual Wellness Office Visit Note                            | ~                              | Position               |                              | ~                                        |               |              |
|          |                | *Author:                                                     |                                | Title:                 |                              |                                          |               |              |
|          |                | Ambrnlpn, 3                                                  |                                | Medicare Wellness Exam |                              |                                          |               |              |
|          |                | $\odot$ Forward Options $\mid$ $\Box$ Create provider letter |                                |                        |                              |                                          |               |              |
|          |                | Favorites Recent Relationships                               | <b>Q</b> Provide               | er Name                |                              |                                          |               |              |
|          |                | Contacts                                                     |                                | Recipients             |                              |                                          |               |              |
|          |                | 🖕 Default Name                                               |                                | 🔶 Default Name         |                              | Comment                                  | Sign          | Review/CC    |
|          |                | Clark MD, Kelly J<br>Primary Care Physician (Lifeti          | i                              | Clark M<br>Primary     | D, Kelly J<br>Care Physician | (Lifetime),.                             | ۲             | 0            |
|          |                | Cl                                                           | lick the Star<br>add a favorit | to<br>e                |                              |                                          | <i>c</i> :    |              |
|          |                |                                                              | Contact                        |                        |                              |                                          | Sign          | Cancel       |
|          |                |                                                              |                                |                        | $\langle \rangle \star$      | n Nurse View                             |               |              |
| Office V | Visit Charges  |                                                              |                                |                        | Ambulatory                   | Nursing × Clin                           | nical Staff O | rders ×      |
|          |                |                                                              |                                |                        | Ambulator                    | y - In Office Orders                     | Ambulatory    | (Meds as Rx) |
| 1.       | Navigate to    | the Clinical Staff Orders page.                              |                                |                        | -                            | =- 0                                     |               |              |
| 2.       | Select the a   | ppropriate Annual Wellness Visit c                           | ode fou                        | nd in the E&M          | EGUM                         | - 0                                      |               |              |
|          | order comp     | onent.                                                       |                                |                        | ⊿ Establishe                 | d Patient Office Visit                   |               |              |
|          | a. The         | codes used are G0438 or G0439.                               |                                |                        | Office Visit L               | evel 1 Est 99211                         |               |              |
|          |                |                                                              |                                |                        | Pops Initial V               | /isit G0438                              |               |              |
|          |                |                                                              |                                |                        | Ppps Subseq                  | Visit G0439                              | 2             |              |
|          |                |                                                              |                                |                        | Ppps Welcon                  | ne Visit G0402                           |               |              |
| 3        | Fill in the co | prect information for the Ordering                           |                                | n                      |                              | P Ordering Physician                     | 3             | ×            |
| 5.       |                | st Proposal order type and Propos                            | and Orde                       | n.<br>Ar Communication | type                         | ○ Order                                  |               |              |
|          | a. Sere        |                                                              | Seu Orue                       |                        | rtype.                       | Proposal                                 |               |              |
|          | D. CIIC        | K OK.                                                        |                                |                        |                              | *Physician name                          |               |              |
|          |                |                                                              |                                |                        |                              | Clark MD, Kelly J                        |               | 4            |
|          |                |                                                              |                                |                        |                              | *Order Date/Time                         |               |              |
|          |                |                                                              |                                |                        |                              | 03/30/2023                               | 0704          | EDT          |
|          |                |                                                              |                                |                        |                              | *Communication type                      |               |              |
|          |                |                                                              |                                |                        |                              | Per Protocol/Policy/E<br>Cosign Bequired | Existing Or   | der          |
|          |                |                                                              |                                |                        |                              | Verbal Order with Re                     | ad Back       |              |
|          |                |                                                              |                                |                        |                              | Written/Fax<br>Proposed Order            |               |              |
| 4.       | Click on Ord   | lers for Signature.                                          |                                |                        |                              |                                          | ОК            | Cancel       |

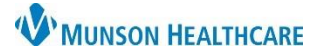

Cerner PowerChart Ambulatory EDUCATION

- 5. Associate the correct diagnosis to the order.
  - a. Select the Z00.00 diagnosis as the number 1 diagnosis and reorder the other diagnosis as subsequent diagnosis.
- 6. Click Sign.

| Orders for Signature                                                            | 5                                                                |                                                 |                                                           |
|---------------------------------------------------------------------------------|------------------------------------------------------------------|-------------------------------------------------|-----------------------------------------------------------|
| List View Association View                                                      |                                                                  |                                                 |                                                           |
|                                                                                 | Encounter for initial annual wellnes<br>(Z00.00)<br>Clear column | BMI 27.0-27.9,adult<br>(Z68.27)<br>Clear column | Negative depression screening<br>(Z13.31)<br>Clear column |
| ✓ Non Categorized (1)                                                           |                                                                  |                                                 |                                                           |
| * Ppps Initial Visit G0438     Remove       3/30/2023 7:04 AM EDT     Clear row | a 1                                                              | 2                                               | 3                                                         |
|                                                                                 |                                                                  | 6 Sign                                          | Save Modify Details Cancel                                |

- 7. Fill in any needed Order Details.
- 8. Click Sign.

| ± Details for Ppps Initial Visit G0438                                                                                                    |
|----------------------------------------------------------------------------------------------------|
| 🖀 Details 📴 Order Comments 🛛 🕼 Diagnoses                                                                                                    |
| *Requested Start Date/Time:       03/30/2023       Image: CPT Modifier:       0704       Image: EDT         Ouration:       Image: CPT Modifier:       Image: CPT Modifier: |
| 0 Missing Required Details Dx Table Orders For Nurse Review 8 Sign Cancel                                                                                                    |